## Processing Refunds for Vendor Purchases Made on a Credit Card

Last Modified on 12/21/2022 7:21 pm EST

This guide explains how to handle refunds for credit card purchases from your vendors. It is intended for advanced users.

When you return items to a vendor, receiving refunds for purchases made with credit cards (CC) must be handled different from other purchases (Refunds on vendor purchases made with cash or check should be handled by <u>creating a refund receipt</u>

(http://aace6.knowledgeowl.com/help/processing-refunds-for-vendor-purchases).

CC transactions with vendors are accounted for in aACE as disbursements. When you return items that were purchased on a credit card, the refund should usually be handled by creating a new, negative disbursement. If you try to handle the refund using a credit card *receipt*, it will instead activate integrated credit card *purchasing*.

Be sure to follow your company's policies for returns and refunds, as well as the vendor's policies.

Note: If the <u>refund is for a customer payment made with a credit card</u> (https://aace6.knowledgeowl.com/help/processing-refunds-for-customer-credit-card-payments), the process requires different steps.

## Refund a CC Disbursement with a Negative Disbursement

- Navigate from Main Menu > Accts Payable > Purchases and locate the desired purchase record.
- 2. At the purchase record's **Disbursements** tab, click the **Add** button ( 🔁 ).
- 3. Enter a record title that explains the refund.
- 4. Set the Payment Method to Credit Card.
- 5. Enter the amount of the refund as a *negative* number in both the General Info section **Amount** field and the Purchases list **Amount** field.

| Vieb                                                        | 10.101                   |                         | 20                    | Det                           |                                    | authooker                     | wator da                        |                         | 07/01/22             |                     | Accors          |  |
|-------------------------------------------------------------|--------------------------|-------------------------|-----------------------|-------------------------------|------------------------------------|-------------------------------|---------------------------------|-------------------------|----------------------|---------------------|-----------------|--|
| Disbursement: 60070                                         |                          |                         |                       | Ret                           | Return - 5 Textbooks; water damage |                               |                                 |                         | 2 07/01/22 PENDING   |                     |                 |  |
| Ven                                                         | ndor Payment             | Details                 |                       |                               |                                    |                               |                                 |                         | Notices 😣 🛛 Task     | ks 🗹 🛛 Emails 🎽     | Docs            |  |
| Seneral Info                                                |                          |                         |                       | Pay                           | Payee Address Paym                 |                               |                                 |                         |                      | ent Info            |                 |  |
| Company > Amount                                            |                          |                         | Pay                   | Pay To The Order Of Payme     |                                    |                               |                                 | nt Method Approval Code |                      |                     |                 |  |
| McGullicuddy McGuire-Hall                                   |                          |                         | Mo                    | McGullicuddy McGuire-Hall     |                                    |                               |                                 | redit card              |                      |                     |                 |  |
| lank Aco                                                    | count >                  |                         | $\sim$                | 382                           | 2 West 38th Street                 |                               |                                 | Credit Care             | Status Batch         | Remittance Ad       | vice            |  |
| I115   Cash Checking (AI) Q.   Iank Rec Status > Reconciled |                          | Ne                      | w York                | NY                            | 10018                              |                               |                                 |                         |                      |                     |                 |  |
|                                                             |                          | INC                     | NIOK                  | Anales                        |                                    | Memo                          |                                 |                         |                      |                     |                 |  |
| urchas                                                      | <b>ses</b><br>Purchase   | Date                    | Vendor Inv #          | Uni<br>Vendor Inv             | v Date                             | American                      | Suggested Balance               | Return -                | 5 Textbooks; water o | damage<br>T         | otal 🕱          |  |
| urchas                                                      | ses<br>Purchase<br>60078 | Date<br>Q. 07/15/22     | Vendor Inv #<br>13556 | Uni<br>Vendor Imv<br>07/15/22 | v Date                             | American<br>Total<br>1,799.70 | Suggested Balance 2<br>1,799.70 | Amount<br>-399.95       | djustment            | damage<br>T<br>-399 | otal 💥<br>.95 💥 |  |
| urchas                                                      | ses<br>Purchase<br>60078 | Date<br>Q 07/15/22<br>Q | Vendor Inv #<br>13556 | Uni<br>Vendor Im<br>07/15/22  | v Date                             | Total<br>1,799.70             | Suggested Balance 2<br>1,799.70 | Amount                  | tdjustment<br>0.00   | damage<br>⊤<br>-399 | otal 36         |  |
| archas                                                      | ses<br>Purchase<br>60078 | Date<br>Q 07/15/22<br>Q | Vendor Inv #<br>13556 | Uni<br>Vendor Ins<br>07/15/22 | r Date                             | Total<br>1,799.70             | Suggested Balance 2<br>1,799.70 | Amount                  | tdjustment           | damage<br>T<br>-399 | otal 💥          |  |
| urchas                                                      | ses<br>Purchase<br>60078 | Date<br>Q 07/15/22<br>Q | Vendor Inv #<br>13556 | Uni<br>Vendor Ins<br>07/15/22 | r Date<br>: 国                      | Total<br>1,799.70             | Suggested Balance 2<br>1,799.70 | Amount                  | tdjustment<br>0.00   | damage<br>T<br>-399 | otal 3%         |  |

## 6. Click **Save** and **Post**.

When you post the refund, it will put a balance back on the purchase and re-open the record. You will need to adjust the purchase so it accounts for the change from the refund. This is typically handled by reversing the necessary purchase details with a <u>credit adjustment</u>

(https://aace6.knowledgeowl.com/help/working-with-purchases#PurchaseAdjustments).